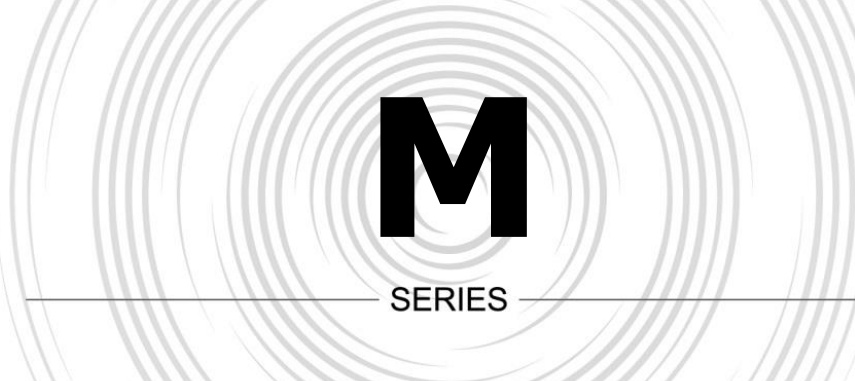

# Multi-turn Electric Valve Actuators

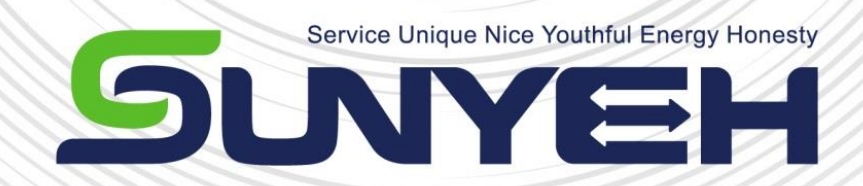

# OPERATION MANUAL (APP)

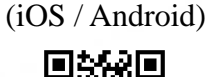

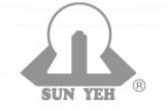

SUN YEH ELECTRICAL IND. CO., LTD.

SY04-I002A-EN

# Comtents

| 1          | Installation1        |        |                         |    |  |  |
|------------|----------------------|--------|-------------------------|----|--|--|
| 2          | Bluetooth Connection |        |                         |    |  |  |
|            | 2.1                  | Conne  | ection steps            | 2  |  |  |
| 3 Function |                      |        |                         |    |  |  |
|            | 3.1                  | Descr  | iption                  | 3  |  |  |
|            |                      | 3.1.1. | Basic Information       | 4  |  |  |
|            |                      | 3.1.2. | Function Options        | 6  |  |  |
|            |                      | 3.1.3. | Permission Level        | 9  |  |  |
|            |                      | 3.1.4. | System Settings Menu    | 10 |  |  |
|            | 3.2                  | Syster | m Settings              | 11 |  |  |
|            |                      | 3.2.1. | Product Information     | 11 |  |  |
|            |                      | 3.2.2. | Set Maintenance Due     | 11 |  |  |
|            |                      | 3.2.3. | Control System Settings | 12 |  |  |
|            |                      | 3.2.4. | Emergency Setting       | 12 |  |  |
|            |                      | 3.2.5. | Close / Open Setting    | 13 |  |  |
|            |                      | 3.2.6. | System Control Setting  | 14 |  |  |
|            |                      | 3.2.7. | Relay Contact           | 15 |  |  |
|            |                      |        |                         |    |  |  |

## **1** Installation

▲ Language Setting: Change the preferred language on the mobile device first before opening the language setting on the SUNYEH APP.

• iOS : Search "SUNYEH" on <u>App Store</u> to download the software.

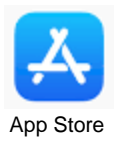

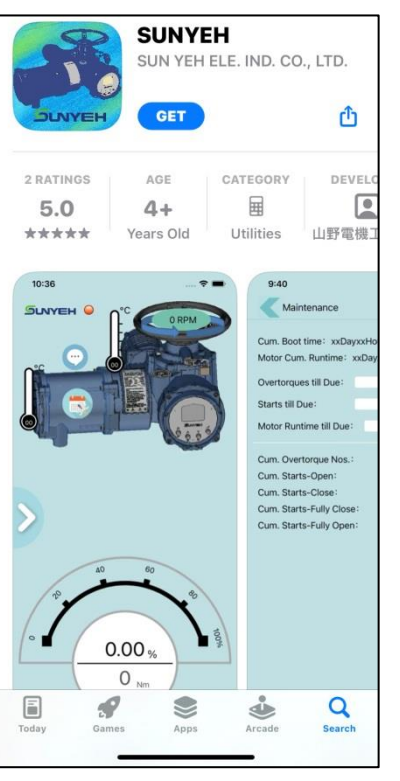

• Android : Search "SUNYEH" on <u>Google Play Store</u> to download the software.

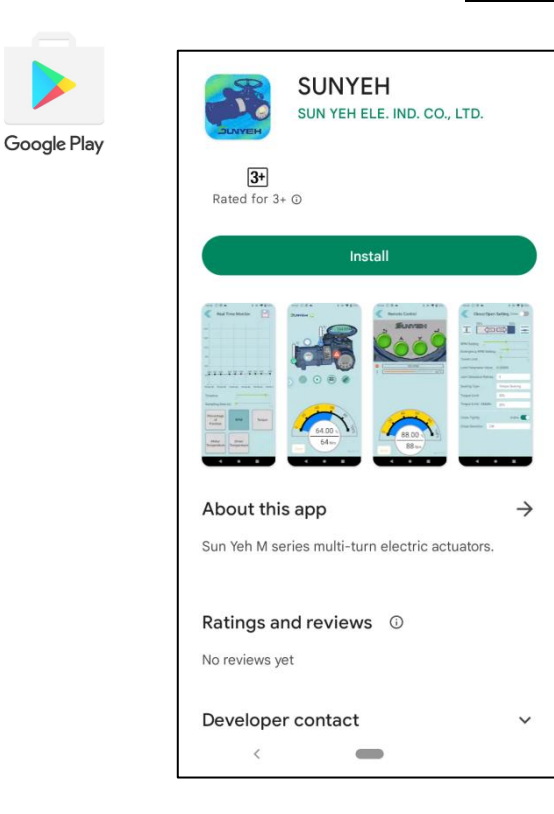

## 2 Bluetooth Connection

#### 2.1 Connection Steps

- 1. Open the SUNYEH APP to begin the pairing process and swipe the arrow (red frame) from left to right and it will show a list of available actuators. Tap the actuator number you wish to pair with to initiate the connection.
  - ▲ The mobile device can only be paired with one actuator at a time and the user can check the serial number of currently connected actuator on the nameplate.

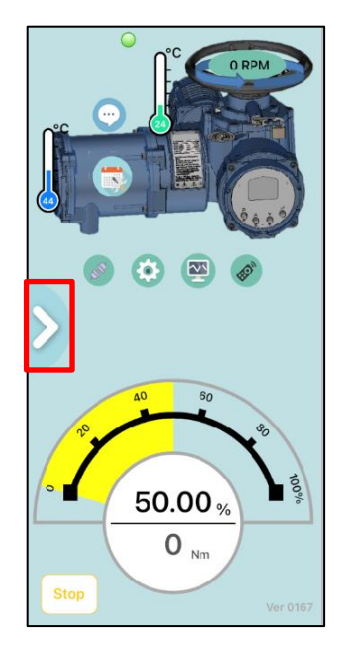

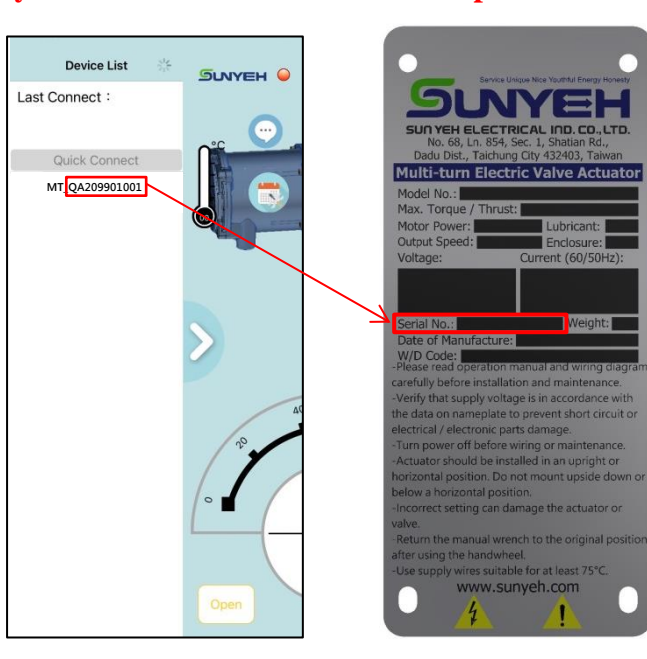

2. Select the permission level and enter the password.

| User pe                | rmission Cancel |
|------------------------|-----------------|
| Device Name<br>MT_0001 |                 |
| Permission Level       |                 |
| User                   |                 |
| Password               |                 |
| Password               |                 |
| Cancel                 | login           |
|                        |                 |
| Cancel                 | Confirmed       |
|                        |                 |
| U                      | ser             |
| De                     | aler            |
| Admin                  | istrator        |

3. Permission Level

| User Level | Default Password |
|------------|------------------|
| User       | 2222             |
| Dealer     | 3333             |

# **3** Function

### 3.1 Description

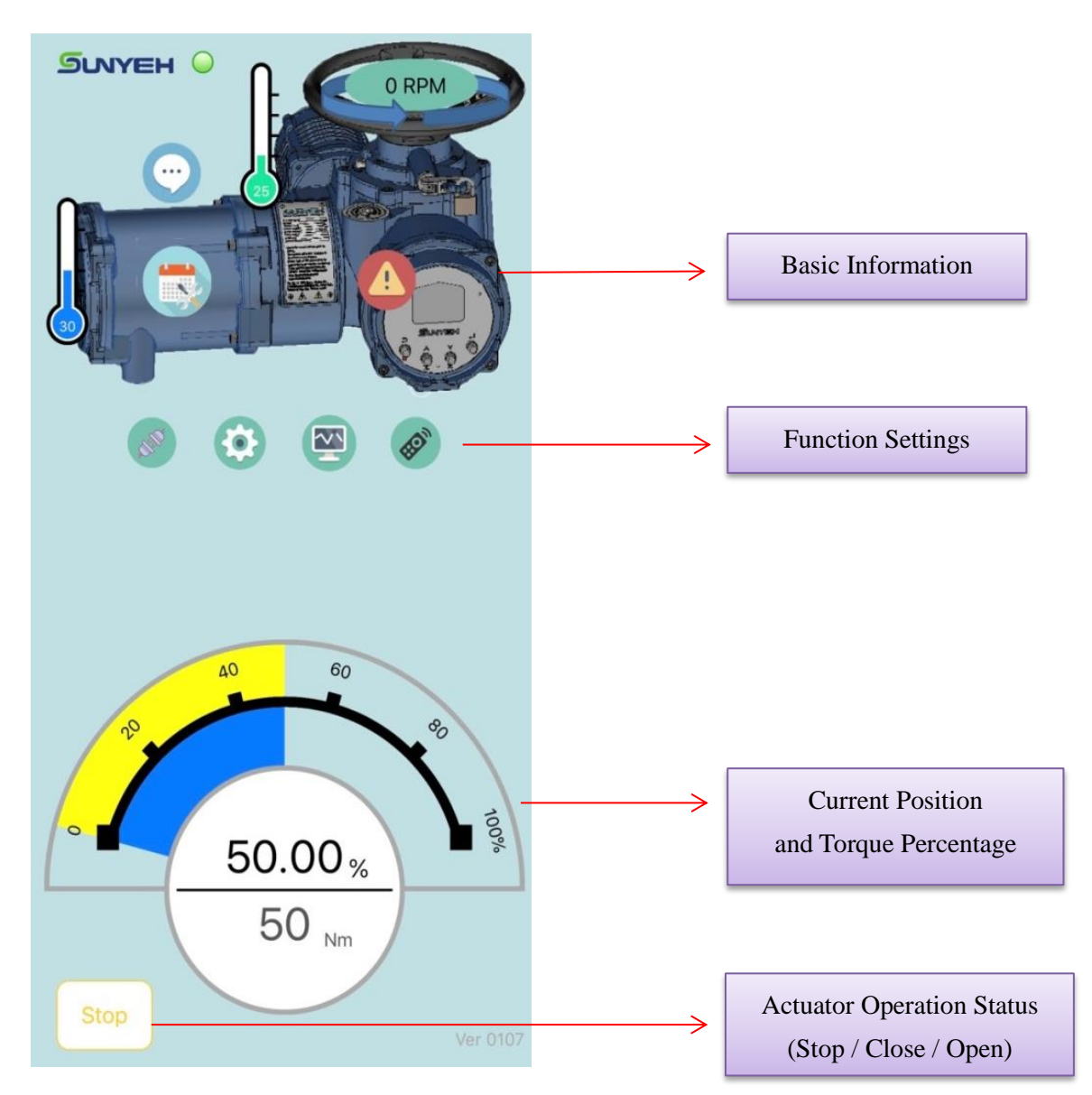

## 3.1.1 Basic Information

....

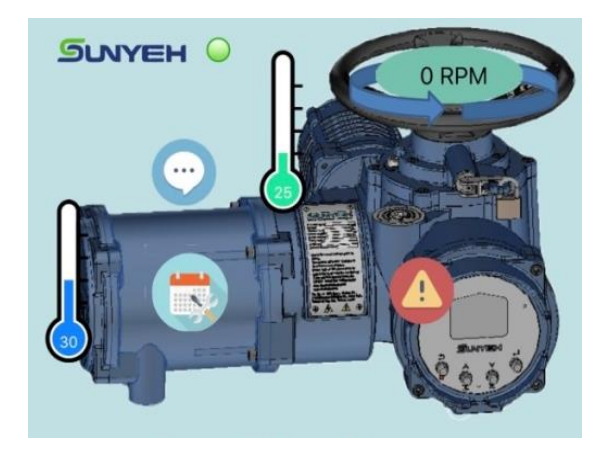

| Symbol | Instruction        | Symbol | Instruction               |
|--------|--------------------|--------|---------------------------|
|        | Driver Temperature |        | Motor Temperature         |
| •      | Status             | 0 RPM  | Transmission Shaft<br>RPM |
|        | Maintenance        |        | Warring Message           |

Status : Display the current system status.

| Status |                           | Status |   |                                    |
|--------|---------------------------|--------|---|------------------------------------|
| Code   | Message                   | 11     |   | Manual OP Active                   |
| 1      | Ready                     | 12     | 2 | Remote Control Active              |
| 2      | Emergency Function Active | 13     | } | Run to Preset Position (Signal Fai |
| 3      | Fault                     | 14     | 1 | ESD Active                         |
| 4      | Limit Setting Complete    |        |   |                                    |
| 5      | Manual OP Active          | 15     |   | Motor Overheat - RPM Limit         |
| 6      | Remote Control Active     | 16     | ; | Motor Overheat - Stop              |
| 7      | Fully-closed Position     | 17     | ' | Maintenance Required               |
| 8      | Fully-open Position       | 18     | ; | Bluetooth Connecting               |
| 9      | Close Overload            | 19     | ) | Retrying                           |
| 10     | Open Overload             | 20     | ) | Retrying Reverse OP                |

4

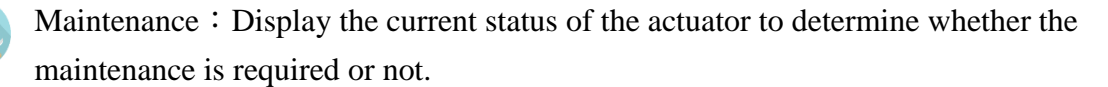

| Maintenance                                                            |               |  |  |  |
|------------------------------------------------------------------------|---------------|--|--|--|
| Cum. Boot time: 06D/20h/41m/17s<br>Motor Cum. Runtime: 00D/00h/05m/07s |               |  |  |  |
| Overtorques till Due :                                                 | 3000          |  |  |  |
| Starts till Due :                                                      | 30000         |  |  |  |
| Motor Runtime till Due :                                               | 104D/04h/00m/ |  |  |  |
|                                                                        |               |  |  |  |
| Cum. Overtorque Nos. :                                                 | 0 times       |  |  |  |
| Cum. Starts-Open :                                                     | 5 times       |  |  |  |
| Cum. Starts-Close :                                                    | 22 times      |  |  |  |
| Cum. Starts-Fully Close                                                | : 3 times     |  |  |  |
| Cum. Starts-Fully Open                                                 | : 1 times     |  |  |  |
|                                                                        |               |  |  |  |

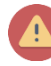

Warning Message : Display the warring message to know the current fault status of the actuator.

▲ It only records the current warning message, and the warning record will be deleted after the issue is resolved.

| <    | Warning Message            |
|------|----------------------------|
| Code | Message                    |
| 1    | LCD Overheat               |
| 2    | MainBoard Overheat         |
| 3    | Motor Overheat - RPM Limit |
| 4    | Motor Overheat - Stop      |
| 5    | Driver Overheat            |
| 6    | Battery Low                |
| 7    | Battery Missing            |
| 8    | Power Supply Fault         |
| 9    | Phase Loss                 |
| 10   | Overvoltage                |
| 11   | Ouer Limit Benne           |
| 12   | Over Limit Range           |
| 13   | Encoder Fault              |
| 14   | Motor Temp. Fault          |

#### **3.1.2** Function Settings

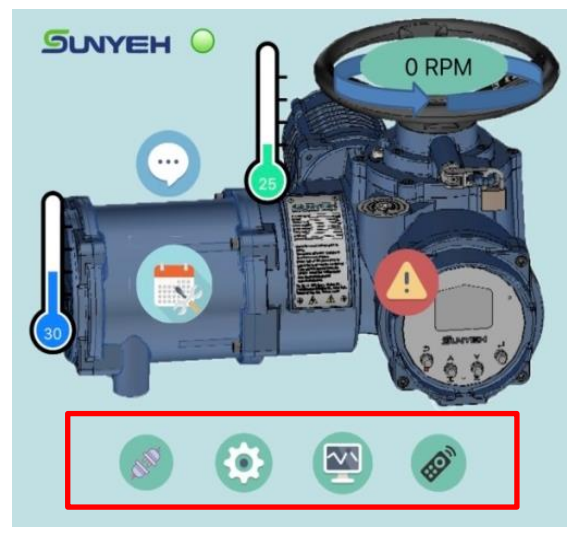

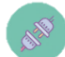

Disconnected: Disconnect the Bluetooth .

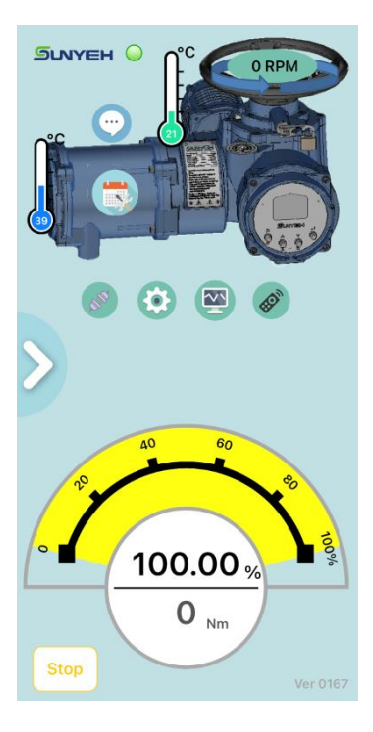

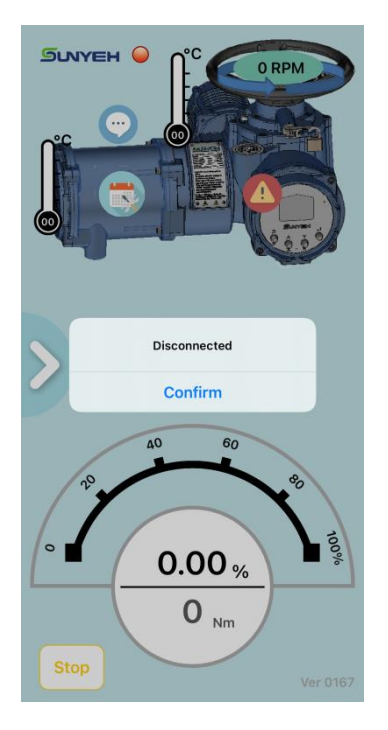

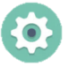

System Settings: Parameter settings of the actuator.

| System Settings         |   |
|-------------------------|---|
| Product Information     | > |
| Set Maintenance Due     | > |
| Control System Settings | > |
| Emergency Setting       | > |
| Close / Open Setting    | > |
| Systme Control Setting  | > |
| Relay Contact Setting   | > |
|                         |   |

Real Time Monitor : Monitor the current position, speed, torque, motor and driver temperature, and the monitor values can be saved as a CSV file.

- To start recording: Click the *inte* button to start recording position, speed, torque, motor temperature and driver temperature.
- During recording: The icon will turn into is to start recording and different parameters (position, speed, etc.) can be chosen. Do not quit the screen to retain recording.
- Finish recording: Once the record is finished, tap 🛗 once to export the record.

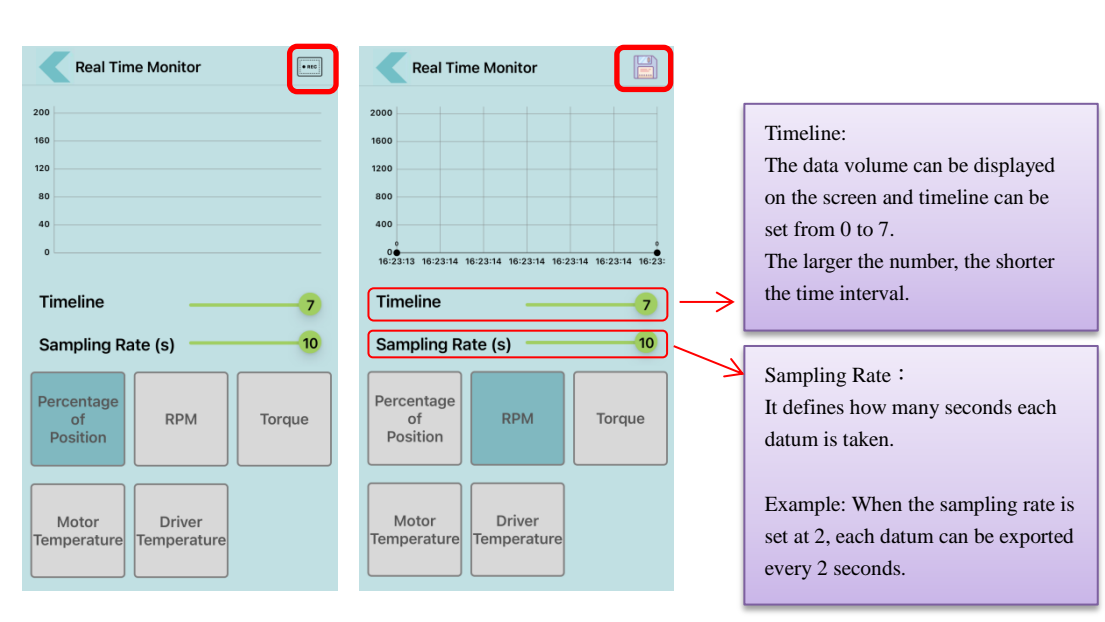

• Save files to a mobile device:

▲ Data can be saved on a mobile device with iOS system, but it can only be uploaded to iCloud Drive with Android system due to system limitation.

- Saving steps with iOS
  - After the real-time monitoring record is finished, select [Save to Files].
  - 2. Choose the location to save files on the mobile device or iCloud Drive.
  - 3. Tap save to finish the storage.

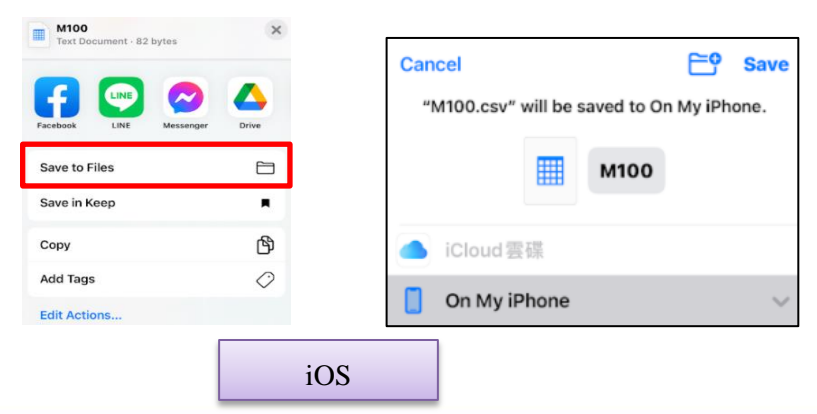

SUN YEH ELECTRICAL IND. CO., LTD.

7

- Saving steps with Android:
  - 1. After the real-time monitoring record is finished, select [Drive].
  - 2. Choose the location to save files on iCloud Drive.
  - 3. Tap save to finish the storage.

| Real Time Monitor                       | Save to Drive     |
|-----------------------------------------|-------------------|
| 1,800                                   | Document title    |
| M100.csv Share via "Nearby share" Share | Account<br>Folder |
| Share via realme Share     Turn on      |                   |
| LINE LINE Keep Drive Gmail              | Cancel Save       |
| А                                       | ndroid            |

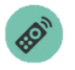

Remote Control: The actuator can be controlled through the connection with a mobile device.

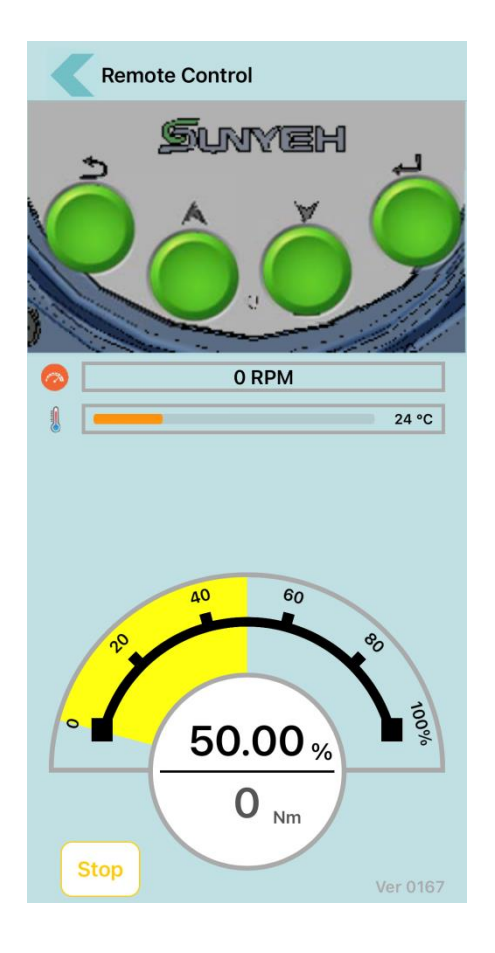

#### 3.1.3 Permission Level

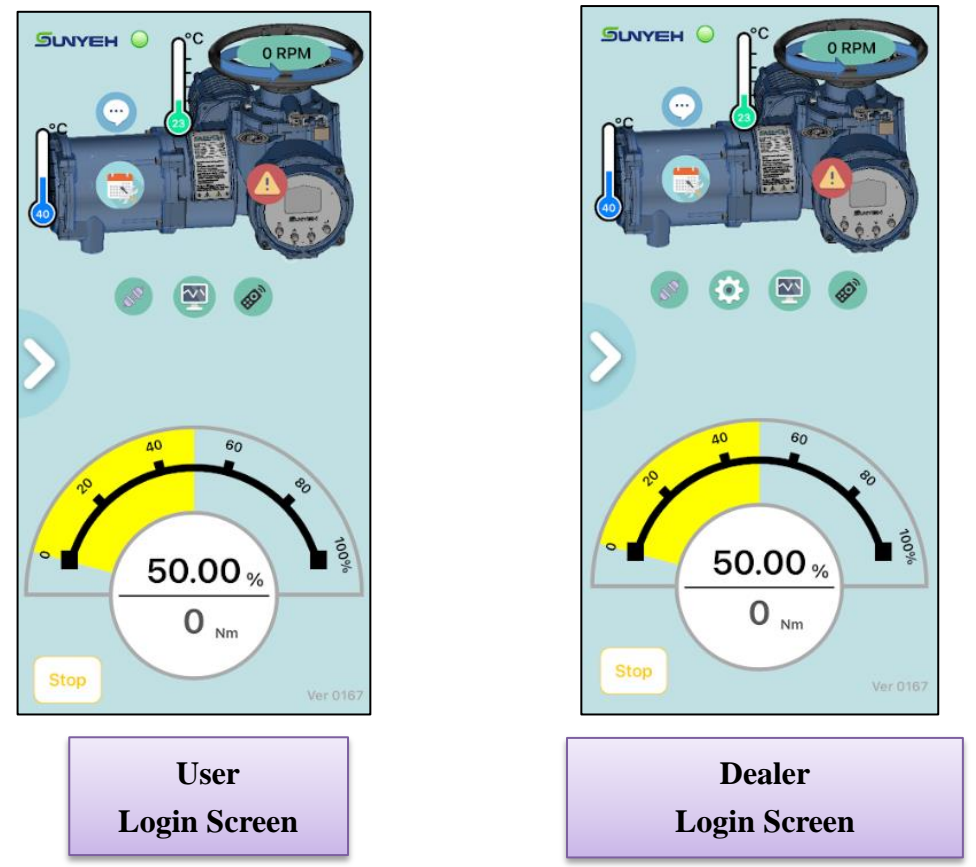

• The menu will be displayed on the screen per different permissions.

| User Level | Default  | Instruction                                                   |
|------------|----------|---------------------------------------------------------------|
|            | Password |                                                               |
|            |          | System settings are not available. User can only read 3.1.1   |
| User       | 2222     | Basic Information of main screen (speed, torque, temperature, |
|            |          | etc.) and perform remote control and real-time monitoring.    |
| Deeler     | 2222     | Besides having all the user permissions, dealer can also do   |
| Dealer     | 3333     | partial parameter settings.                                   |

9

#### 3.1.4 System Settings Menu

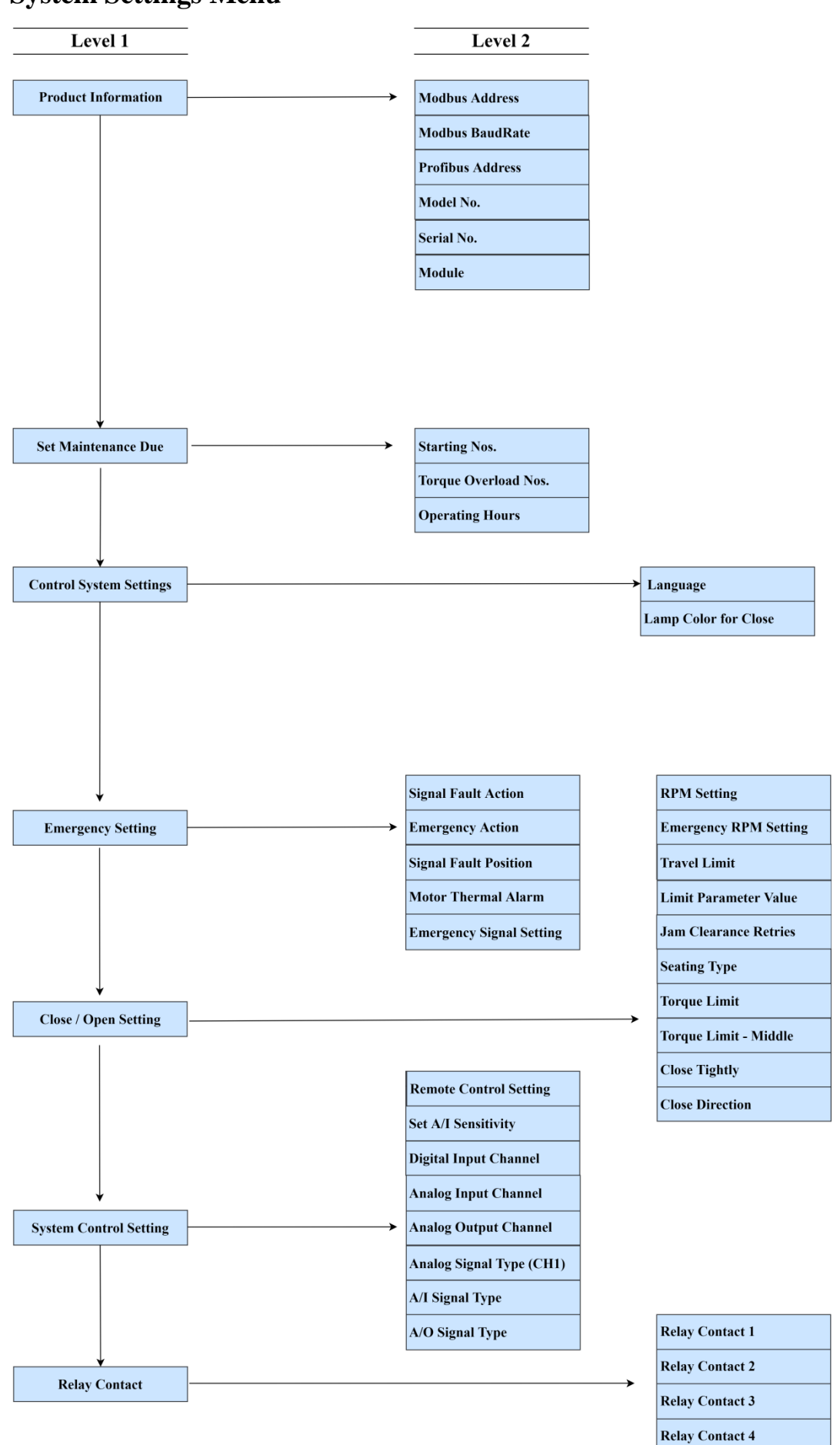

#### **3.2 System Settings**

#### **3.2.1 Product Information**

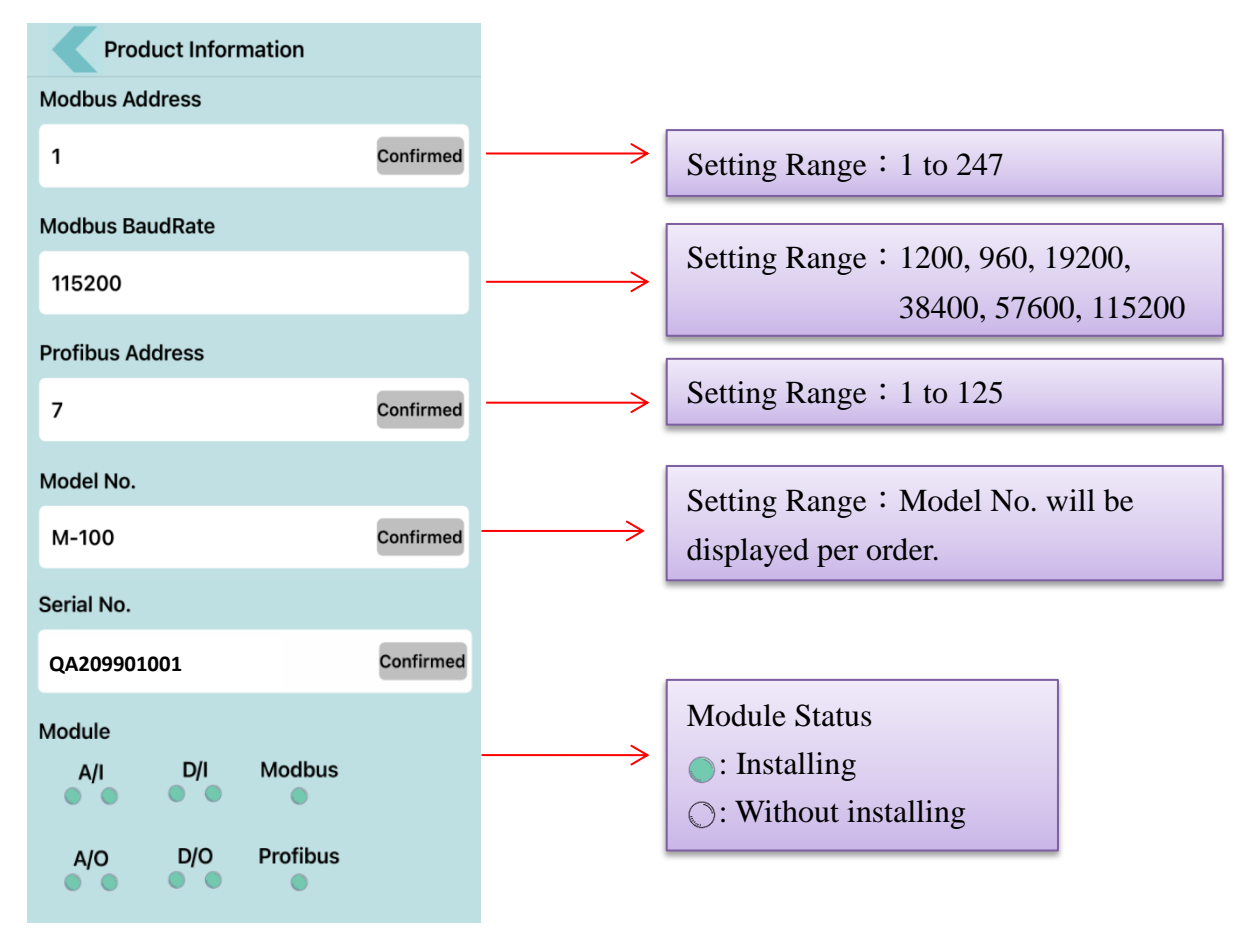

#### **3.2.2** Set Maintenance Due

- Starting Nos., Torque Overload Nos. or Operating Hours can be set per user's needs.
- The maintenance message will not be displayed until one of the maintenance settings is due. Maintenance settings will be re-accumulated after clearing the alarm.

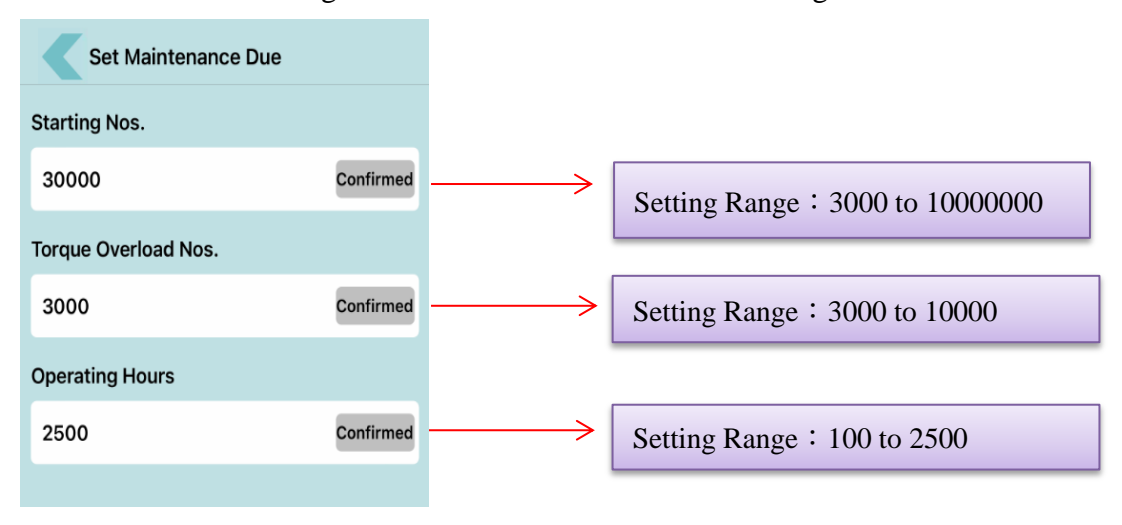

#### 3.2.3 Control System Settings

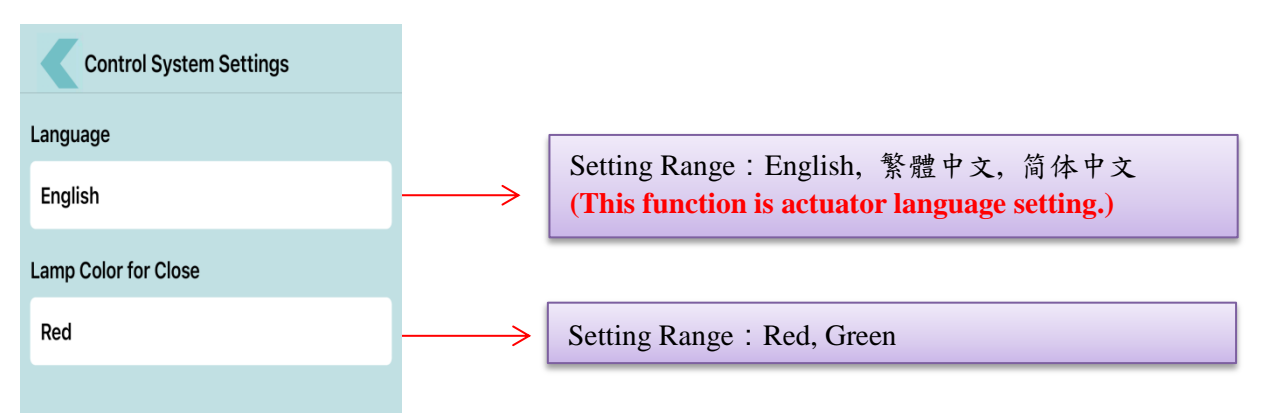

### 3.2.4 Emergency Setting

| Emergency Setting        |              |                   |                                                   |
|--------------------------|--------------|-------------------|---------------------------------------------------|
| Signal Fault Action      |              |                   | Setting Range : Stay Put, Fail-safe Position,     |
| Stay Put                 |              | $\longrightarrow$ | Preset Position                                   |
| Emergency Action         |              |                   | Setting Range : Run to Fully Closed, Run to Fully |
| Run to Fully Closed      | ·            | $\longrightarrow$ | Open, Stop Running, Disable ESD                   |
| Signal Fault Position    |              |                   | Signal                                            |
| 0                        | % Confirmed  | $\longrightarrow$ | Setting Range : 0 to 100                          |
| Motor Thermal Alarm      | Disable 🚺    |                   |                                                   |
| 120                      | °C Confirmed | $\longrightarrow$ | Setting Range : 0 to 120                          |
| Emergency Signal Setting | NO 🔽         |                   |                                                   |

#### 3.2.5 Close / Open Setting

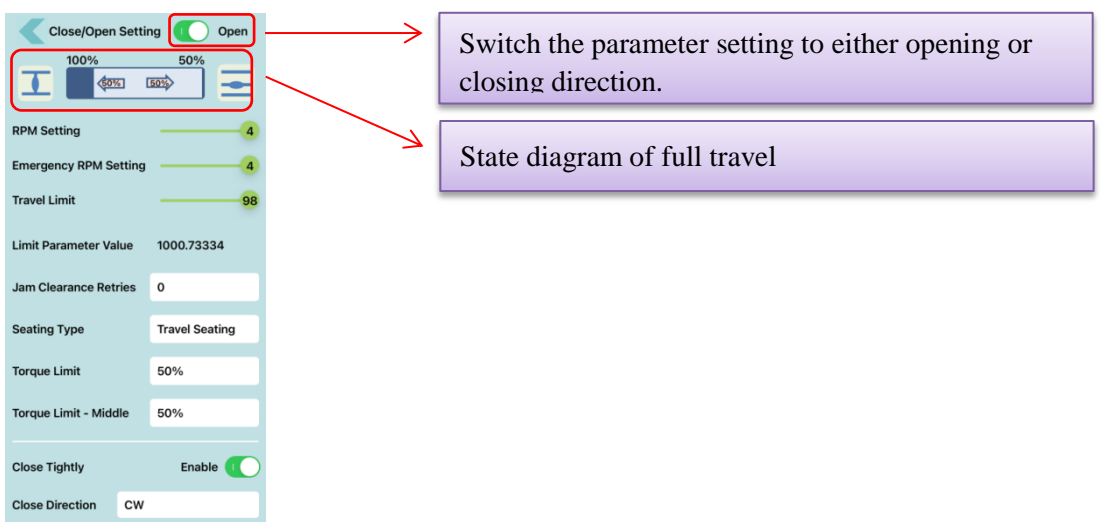

| Menu                          | Instruction                                                                                                    |  |  |  |
|-------------------------------|----------------------------------------------------------------------------------------------------|--|--|--|
| RPM Setting (LV)              | Five speeds can be chosen and set from LV0 to LV4.                                                                                                    |  |  |  |
| Emergency RPM Setting<br>(LV) | When an ESD signal is received, the actuator will run to the desired position based<br>on the setting of "Emergency Action" and RPM can be set from LV0 to LV4.                                                                                                    |  |  |  |
| Travel Limit (%)              | Set the travel limit-Open /Close and the setting range is from $80\%$ to $98\%$ / $2\%$ to $20\%$ .                                                                                                    |  |  |  |
| Limit Parameter Value         | This is the position parameter stored in the software instead of the output shaft turns and can be read only.                                                                                                    |  |  |  |
| Jam Clearance Retries         | <ul> <li>When a torque overload occurs, a retry sequence will be initiated by setting the parameters as following:</li> <li>Set to 0: The actuator will stay put and send a warning message when a torque overload occurs.</li> <li>Set to 1 2, 3, 4, or 5: The actuator will move back for 3% of the entire travel and then move forth to attempt to fix the jammed valve repeatedly by 1, 2, 3, 4, or 5 tries. In case of failure to pass the block, the actuator will run to opposite direction about 3% of stroke and stop running to send a warning message</li> </ul> |  |  |  |
|                               | The actuator in CLOSE / OPEN and position can be set to trip by Position or                                                                                                    |  |  |  |
| Seating Type                  | Torque.                                                                                                    |  |  |  |
| Torque Limit                  | The tripping torque in end position of CLOSE / OPEN could be set from 30% to 100% and default settings are 100% for Close and 50% for Open.                                                                                                    |  |  |  |
| Torque Limit - Middle         | The tripping torque in CLOSE / OPEN mid-travel could be set from 30% to 100% and the default setting is 50%. If the actuator is stuck in the mid-travel (per tripping torque setting), the actuator will perform the Retry function until programmed number of tries set in "Jam Clearance Retries" Tis reached.                                                                                                    |  |  |  |
| Close Tightly                 | As long as the actuator runs to the desired end position, the actuator will continue<br>to run whether the end position command is cancelled or the STOP command<br>from remote control system is received until a torque overload occurs, 0% position<br>has been reached or a reversal operation command is received. The default setting<br>is disable and either OPEN or CLOSE direction can be chosen.                                                                                                    |  |  |  |
| Close Direction               | Define the rotation direction of the output shaft and either "CW to Close" or "CCW to Close" can be chosen. The default setting is "CW to Close".                                                                                                    |  |  |  |

### 3.2.6 System Control Setting

| Systme Control Setting<br>Remote Control Setting<br>Digital Permanent      | Switch to enable or disable remote control (Disable means in local control mode).                                           |
|----------------------------------------------------------------------------|----------------------------------------------------------------------------------------------------|
| Set A/I Sensitivity 5.0 Digital Input Channel Channel Analog Input Channel | Switch to NO (Normal Open) or NC<br>(Normal Close) to set the digital / analog<br>input channels and analog output channel. |
| Channel 2<br>Analog Output Channel<br>Disabled                             |                                                                                                    |
| Analog Signal Type (CH2)                                                   | Switch to CH1 or CH2 to set the signal types.                                                                               |

| Menu                   | Description                                                                                                    |
|------------------------|----------------------------------------------------------------------------------------------------|
| Remote Control Setting | Digital Permanent, Digital Pulse Input, Analog Input, Modbus or Profibus can be chosen.                                                                                |
| Set A/I Sensitivity    | The highest sensitivity is set at 0.0% and the lowest is set at 5.0%. The default setting is 0.5%.                                                                     |
| Digital Input Channel  | Switch to NO (Conducting) or NC (Non-conducting) and<br>Disable, Channel 1or Channel 2 can be chosen for digital /<br>analog input channels and analog output channel. |
| Analog Input Channel   | Three types can be chosen as follows:<br>Disabled, channel 1 or channel 2.                                                                                             |
| Analog Output Channel  | Three types can be chosen as follows:<br>Disabled, channel 1 or channel 2.                                                                                             |
| A/I Signal Type        | Six types can be chosen as follows:<br>0 - 20 mA, 4 - 20 mA, 0 - 5V, 1 - 5V, 0 -10V or 2 - 10 V.                                                                       |
| A/O Signal Type        | Six types can be chosen as follows:<br>0 - 20 mA, 4 - 20 mA, 0 - 5V, 1 - 5V, 0 - 10V or 2 - 10 V.                                                                      |

#### 3.2.7 Relay Contact Setting

• Each relay contact can be assigned to different Relay Mode, Normal Close or Normal Open. There are 17 relay output modes could be chosen and default setting is Disable. The function of each mode is as below table.

| Relay Contact Setting | <b>└──→</b> | Switch to CH1 or CH2.                                         |                                         |
|-----------------------|-------------|---------------------------------------------------------------|-----------------------------------------|
| Relay Contact         | · ·         |                                                               |                                         |
| Torque Trip           |             |                                                               |                                         |
| Relay Contact 2 NC    | ]→[         |                                                               |                                         |
| Motor Overheat        |             | Switch to NO (Normal Open)<br>(Normal Close) to set the relay | Switch to NO (Normal Open) or NC        |
| Relay Contact 3 NO    |             |                                                               | (Normal Close) to set the relay contact |
| Closing               |             |                                                               |                                         |
| Relay Contact 4 VO    |             |                                                               |                                         |
| Opening               |             |                                                               |                                         |

| No | Function            | Description                                                                                                    |
|----|---------------------|----------------------------------------------------------------------------------------------------|
| 1  | Disable             | Relay has no function.                                                                                                    |
| 2  | Run to Fully Closed | Fully-closed position.                                                                                                    |
| 3  | Run to Fully Open   | Fully-open position.                                                                                                    |
| 4  | Torque Trip-CL Mid  | Torque overload in CLOSE Direction and stops running.                                                                                                   |
| 5  | Torque Trip-OP Mid  | Torque overload in OPEN Direction and stops running.                                                                                                    |
| 6  | Torque Trip         | Torque overload in either OPEN or CLOSE Direction and stops running.                                                                                    |
| 7  | Fault               | Error has occurred.                                                                                                    |
| 8  | Signal Flash        | Relay contact is activated every second.                                                                                                    |
| 9  | Ready               | Motor is normal, handwheel lever disables and limit position<br>setting is completed, which means the actuator is ready for<br>electrical operation.    |
| 10 | Remote Selected     | Output signal for remote control.                                                                                                    |
| 11 | Motor Overheat-Stop | The motor will stop running when its temperature is higher than $135^{\circ}$ C (275°F).                                                                |
| 12 | Motor Overheat      | If the motor temperature exceeds the setting value, the motor<br>will run at the lowest speed until its temperature is lower than<br>the setting value. |
| 13 | Maintenance Due     | One of maintenance settings is detected.                                                                                                    |
| 14 | Closing             | The valve is running to close direction.                                                                                                    |
| 15 | Opening             | The valve is running to open direction.                                                                                                    |
| 16 | D/I Module Fault    | Input Signal Not Found.                                                                                                    |
| 17 | A/I Module Fault    | Input Signal Not Found.                                                                                                    |

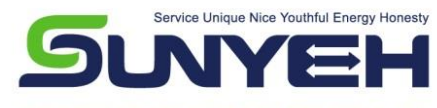

SUN YEH ELECTRICAL IND. CO., LTD.

No.68, Ln. 854, Sec. 1, Shatian Rd., Dadu Dist., Taichung City 432403, Taiwan Tel: +886-4-26985666 Fax: +886-4-26983668 E-mail: service@sunyeh.com

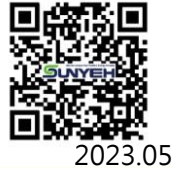

www.sunyeh.com